## **REQUEST TIME OFF**

- 1. In **Paycor**, sign in with your username and password.
- 2. On the Paycor homepage, scroll down to the Time Off Summary section, and click Request Time Off.

| IJ                                       | 10                     | 17                        | 10      | כו              |                                             |  |
|------------------------------------------|------------------------|---------------------------|---------|-----------------|---------------------------------------------|--|
| Today<br>9:00 AM - 6:00 PM<br>CINCINNATI | Saturday               | Sunday                    | Monday  | Tuesday         | C Report a Missed Punch                     |  |
|                                          |                        |                           |         |                 | It's Payday!                                |  |
| My Tasks ①                               |                        |                           |         | Manage Tasks    | View Latest Paystub<br>Compensation History |  |
| Enrollment - choose al                   | la submit your benefit | elections                 |         | Due. 11/30/2013 | Time Off Summary View Details               |  |
| My Notificatio                           | ons 🧿                  |                           |         |                 | Request Time Off                            |  |
|                                          | Ther                   | e are no notifications to | o view. |                 | There is no time off summary to view.       |  |
| My Documen                               | ts (4)                 |                           |         | View All        |                                             |  |
| PTO Policy<br>Employee Forms             |                        |                           |         | 06/15/2022      |                                             |  |
| Safety Policy                            |                        |                           |         | 06/15/2022      |                                             |  |

3. In the **Time Off Type** drop-down menu, select the type of time off you want to request:

- Request Partial Day Off
- Request Day Off
- Request Consecutive Days Off
- 4. Complete the required fields and click Submit.
- 5. A confirmation screen appears. These occur:
  - An email is sent to your supervisor and notification of your request appears in a pop-up window and in the Time Off Requests list.
  - Your supervisor can approve or deny your request, and generally you receive an email response.
  - You can also check the Paycor home page **Time Off Summary** section to check the status of your request.

**Note:** If you have a schedule and you want the system to calculate the number of hours you are off based on the number of hours you are scheduled to work, enter 0 in the Amount of Time field. However, if you do not have a schedule and you enter 0, no hours are paid.

| <back activity="" off="" request<="" th="" time="" to=""></back> |                          |                      |                                                              |                                                       |  |  |  |  |
|------------------------------------------------------------------|--------------------------|----------------------|--------------------------------------------------------------|-------------------------------------------------------|--|--|--|--|
| Time Off Type                                                    | End                      | ~                    | Available Balance<br>including upcoming approved<br>requests | New Balance Preview<br>after this request is approved |  |  |  |  |
| 07/13/2022<br>Requested Days & Hours                             | 07/13/2022               |                      | 0 IIIS                                                       | UTIIS                                                 |  |  |  |  |
| Day of Week                                                      | Schedule                 | Request Type Partial | Day Request Details                                          | Requested Hours                                       |  |  |  |  |
| Wed, 07/13/2022                                                  | 9:00am - 6:00pm, 9 hours | Full Day             |                                                              | 9                                                     |  |  |  |  |
|                                                                  |                          |                      |                                                              | Total Requested Hours: 9                              |  |  |  |  |
| Notes for Supervisor:                                            |                          |                      |                                                              |                                                       |  |  |  |  |
|                                                                  |                          |                      |                                                              | Cancel Submit                                         |  |  |  |  |